## MILLION DOLLAR BIKE RIDE

RAISING MONEY FOR RARE DISEASE RESEARCH

milliondollarbikeride.org

How to create your fundraising page using *Penn Giving Pages* 

Million Dollar Bike Ride May 7, 2016

## Click the appropriate registration link for your disease team below

- A-T Children's Project
- <u>Adrenoleukodystrophy (ALD)</u>
- Bike to End Duchenne
- <u>Castleman Disease</u>
- CDKL5
- <u>Congenital Hyperinsulinism (CHI)</u>
- <u>Congenital Muscular Dystrophy (CMD)</u>
- Cystic Fibrosis (Movin' for Mallory)
- <u>Dyskeratosis Congenita Outreach</u> (Team Josh & the DCO Riders)
- Emily's Entourage (Cystic Fibrosis 1282x) (Team Josh & the DCO Riders)
- Friedreich's Ataxia (FARA)
- <u>Fibrous Dysplasia</u>
- Lymphangioleiomyomatosis(LAM)
- Lymphangiomatosis & Gorham's
  Disease Alliance (LGDA)

- Mucolipidosis Type IV (ML4)
- <u>Mucopolysaccharidosis(MPS)</u>
- NBIA Disorders
- Niemann Pick Type C (NPC)
- <u>Penn Scientists for Orphan Disease</u>
  <u>Research</u>
- Pitt Hopkins
- <u>RASopathies</u>
- Snyder-Robinson Syndrome
- Team NTSAD
- Lymphatic Malformation Institute Fund

## "In celebration of a special event" → click "Go"

| Social Fundraising × +                                                                                                    |                                                            |                                                                                                    |   |   |          |
|----------------------------------------------------------------------------------------------------|------------------------------------------------------------|----------------------------------------------------------------------------------------------------|---|---|----------|
| https://socialfundraising.apps.upenn.edu/socialFundraising/jsp/fast.d                                                                                      | 0                                                          | Google 💈 🤝 🛡 🔁 🔥                                                                                                    | Ê | ŧ | <b>^</b> |
| 🐺 Penn GivingPages                                                                                                    |                                                            | Log                                                                                                    | n |   |          |
| Create a page                                                                                                    |                                                            |                                                                                                    |   |   |          |
| In honor of someone special Go                                                                                                    | S S                                                        | UPPORT what                                                                                                    |   |   |          |
| In celebration of a special Go                                                                                                    |                                                            | <sup>L L</sup> matters most!                                                                                                    |   |   |          |
| In memory of a family member, <b>Go</b> friend, or loved one.                                                                                              |                                                            | <b>Penn GivingPages</b> are the perfect way to<br>raise awareness and monetary support for the<br>kinds of medical research, education and care                                                                                                    |   |   |          |
| Inspiring others to join you in<br>your support of research at Go<br>Penn Medicine.                                                                        |                                                            | that matter the most to you. Get started now!                                                                                                    |   |   |          |
| Recent pages                                                                                                    | Search Pages                                               | GIVILIGEUGES                                                                                                    |   |   |          |
| Result 1-5 of 179 Page 1 2 3 34 35 36 Next                                                                                                    | Search Name and Description                                | Question: I can't remember the custom LIRL I                                                                                                    |   |   |          |
| Evelyn Jacobs Ortner Center on<br>Family Violence<br>The Evelyn Jacobs Ortner Center<br>serves as a vital resource for policy<br>makers, agency directors, | Clear Search<br>Result 1-5 of 179 Page 1 2 3 34 35 36 Next | chose for the page. Where can I find it?<br>Answer: You can find your custom URL by<br>logging in to your page and then selecting "Edit<br>My Page" tab at the top. In the upper right, there is<br>an icon that says "Edit description and goals".<br>When you click more |   |   |          |
| Kyle Feinson<br>Fund for Penssylvania Hospital                                                                                                    | PAGE ORGANIZER                                             | Question: Do I have to create an account to build                                                                                                    |   |   |          |

Hospital ICN

Reunion

NICU

A Love for Life

Gretchen

Murphy

a page?

Answer: Yes. In order for us to save your

| Fundraising information        |                                                                                                    |
|--------------------------------|----------------------------------------------------------------------------------------------------|
| Campaign name: *               | Million Dollar Bike Ride                                                                                                    |
| Description: *                 | Raising money for rare disease<br>research                                                                                                    |
| Target dollar amount *         | \$1,000,000.00                                                                                                    |
| Number of donations hoped for: | 1000                                                                                                    |
| In celebration of: *           | Rare Disease Research                                                                                                    |
| Custom URL:                    | Enter a name with no spaces or special characters to be used in creating a quick link to your custom page such as "rememberingKate". Entering this name will allow you to use a simple up to access your page such as: http://givingpages.upenn.edu/rememberingKate |
| Private site:                  | Making your page site private will prevent anyone from finding it on this web site - people will only be able to reach it via the link custom URL that you enter above.                                                                                             |
| Fundraising event:             | If this page is associated with an event, select this checkbox. Donors will be able to specify that they are participating in the event. Please note that any event fees will need to be handled to be handled to be be be be processed.                            |
| Campaign expiration date:      | This is the date that your campaign will no longer appear to the public unless directly accesse through your custom URL.                                                                                                    |
| Select a template: *           | Left sidebar                                                                                                    |
|                                |                                                                                                    |
| Select a fund: *               | Your disease team name                                                                                                    |
| more minus                     | Cancel Continu                                                                                                    |

Customize these fields as you wish to make the page your own

Write down your custom URL to access your page in the future

Do <u>NOT</u> check this box

**Choose either** 

Your team name will automatically appear here

## Click "Continue"

Then on the next screen, complete your personal information. Check **"I agree"** and click **"Register"** 

The system will have sent a **confirmation link** to the email address you provided. Click on the link in the email you received. If you haven't received the email, check your Spam folder.

You will then see this screen:

Your email address has been validated and instructions to edit your fundraiser have been emailed to you. Your fundraising efforts begin NOW. If you have not marked your fundraiser as private, your fundraiser will appear on the Giving Pages homepage within 2 business days when approved for the public. To get started, please use the login link at top to access the application.

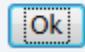

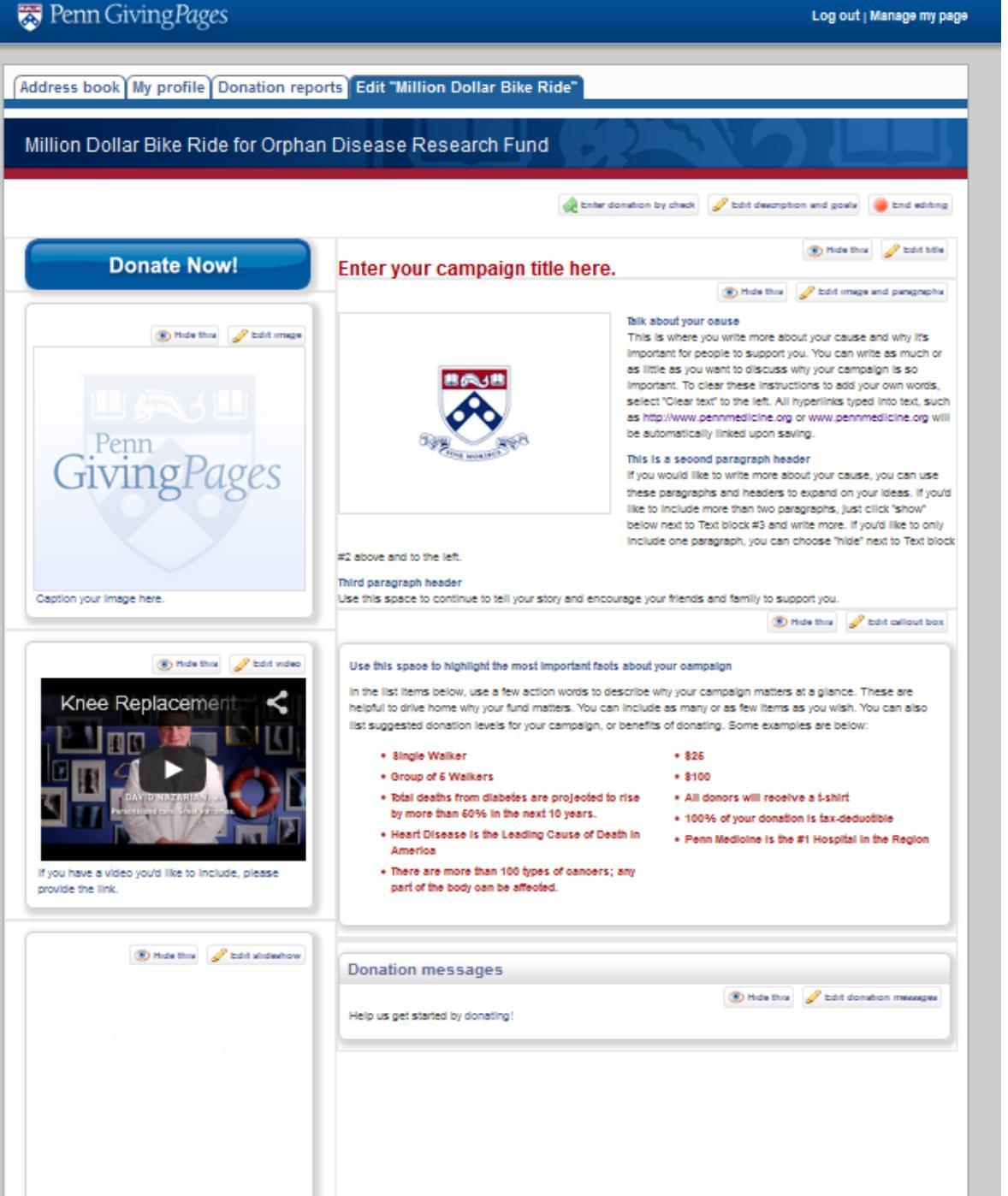

Here is where the fun begins!

Log in with your username and password.

Click "Manage my page" on the top right corner. Then, click "Edit [Campaign name]" to get started.

You can customize any of these fields as indicated.

Be creative and personalize your giving page.

Then spread the word and start fundraising!